http://www.mosaicale.com/graphic/photoshop/page\_tuts28/amandier.html

## Letters weg

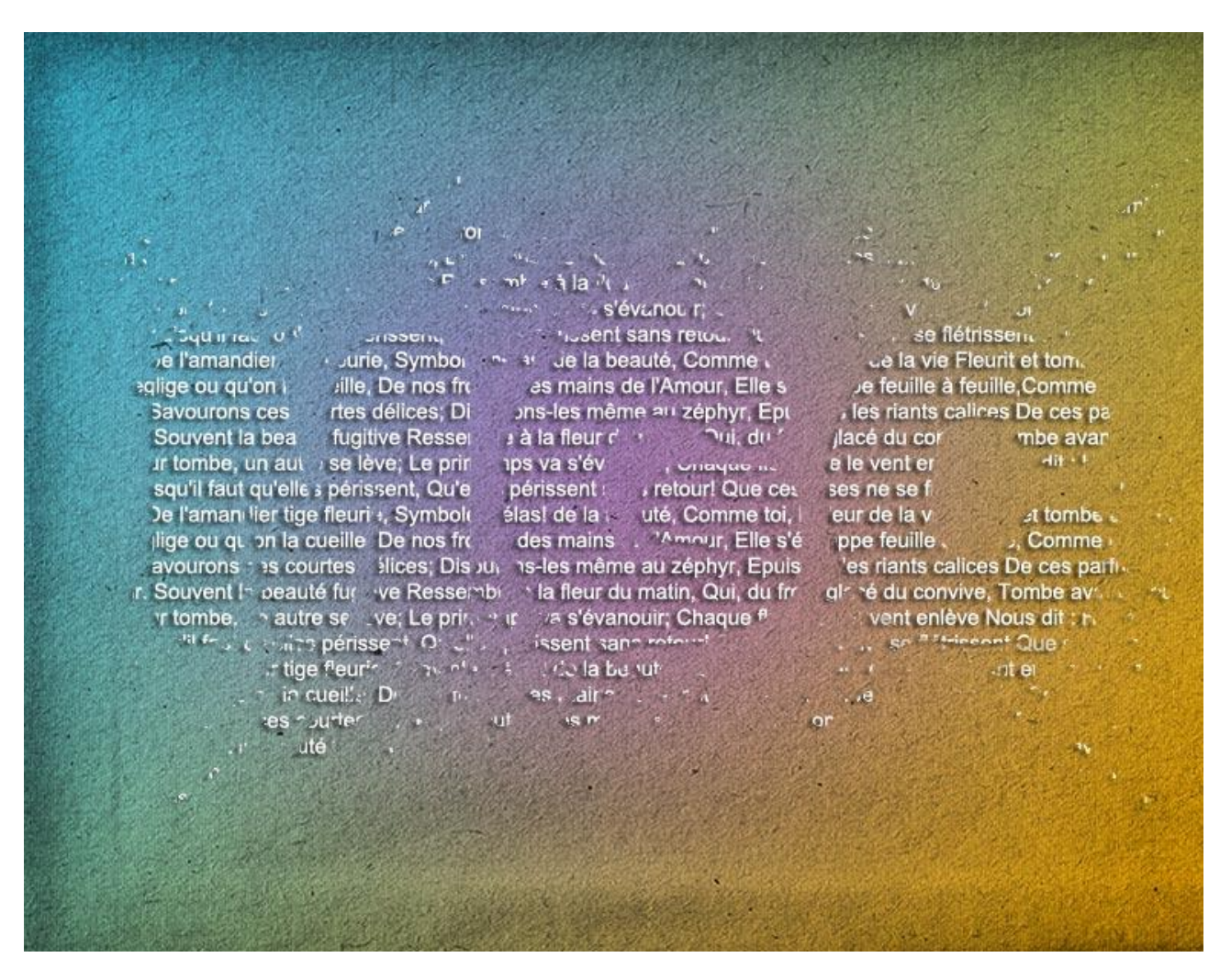

Nodig: papierstructuur ; penseel eclaboussures

1 - Open de structuur afbeelding. Geef minder verzadiging: Afbeelding  $\rightarrow$  Aanpassingen  $\rightarrow$  Minder Verzadiging of klik (SHIFT + CTRL + U).

2 - Nieuwe laag toevoegen; neem nu een levendige voorgrond en achtergrondkleur. Trek een Lineair verloop van Voorgrondkleur naar Achtergrondkleur van bovenaan links naar onderaan rechts :

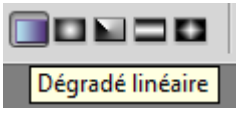

3 - Zacht Penseel selecteren (B), grootte = 500 pixels, neem een andere voorgrondkleur en klik in het midden van het canvas. Laagmodus = Zwak licht :

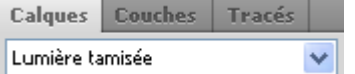

4 - Tekstgereedschap, witte voorgrondkleur. (verdere uitleg op het einde!!!)

Tekst selecteren en plakken op het canvas, klein lettertype maar liefst nog leesbaar. Het gehele canvas bedekken :

Hier werd een heel gekend gedicht van Lamartine l'Amandier gebruikt.

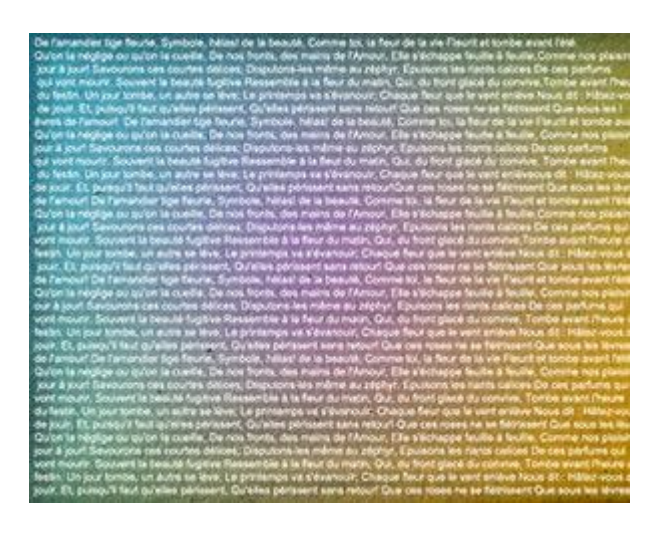

5 - Kies nu een heel vet lettertype, grootte ongeveer 200 pt en typ drie letters in het midden van de pagina :

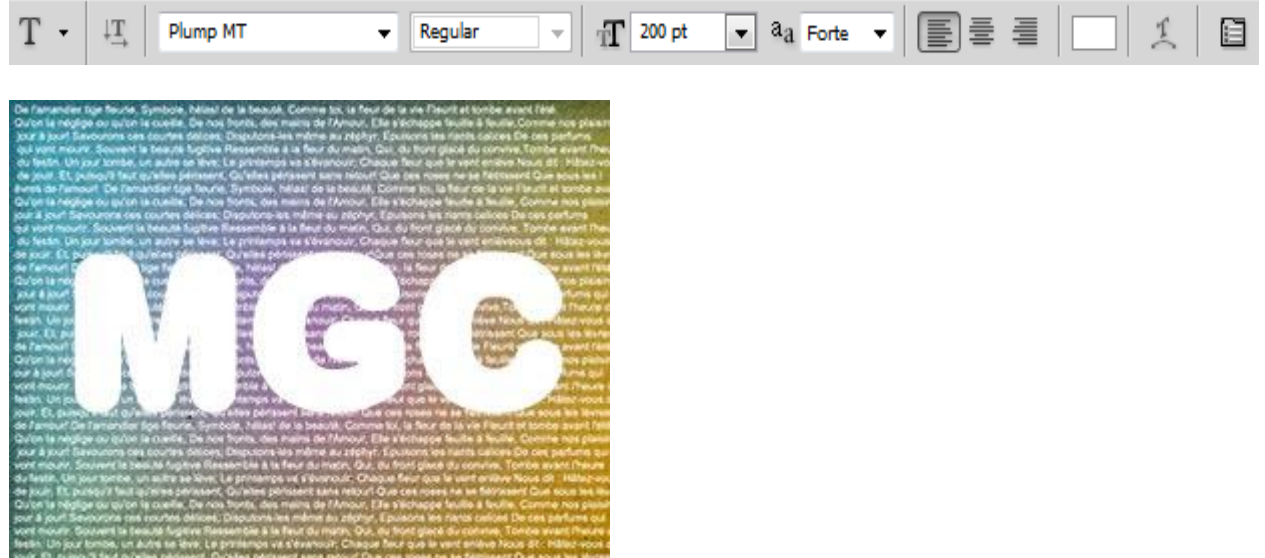

6 - Nieuwe laag toevoegen, Penseel selecteren (B), laad het bijgevoegde penseel Éclaboussures. Klik hier en daar om spatten toe te voegen rondom de tekst :

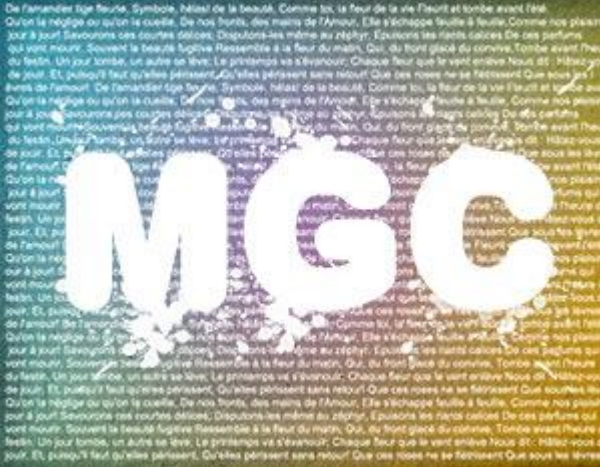

7 - Voeg nu de laag met spatten en de tekstlaag samen - beide lagen selecteren en klik dan (Ctrl+E). Ctrl + klik op de bekomen laag om selectie te laden, activeer laag met kleine tekst, keer d selectie om en klik de delete toets aan. (Deze laag met kleine tekst wel eerst omzetten in pixels). De samengevoegde laag mag je verwijderen :

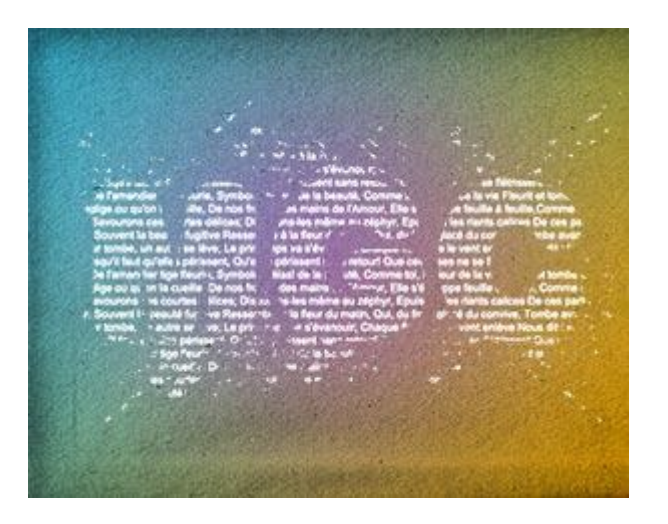

8 - Overgebleven tekstlaag activeren en volgende Slagschaduw geven :

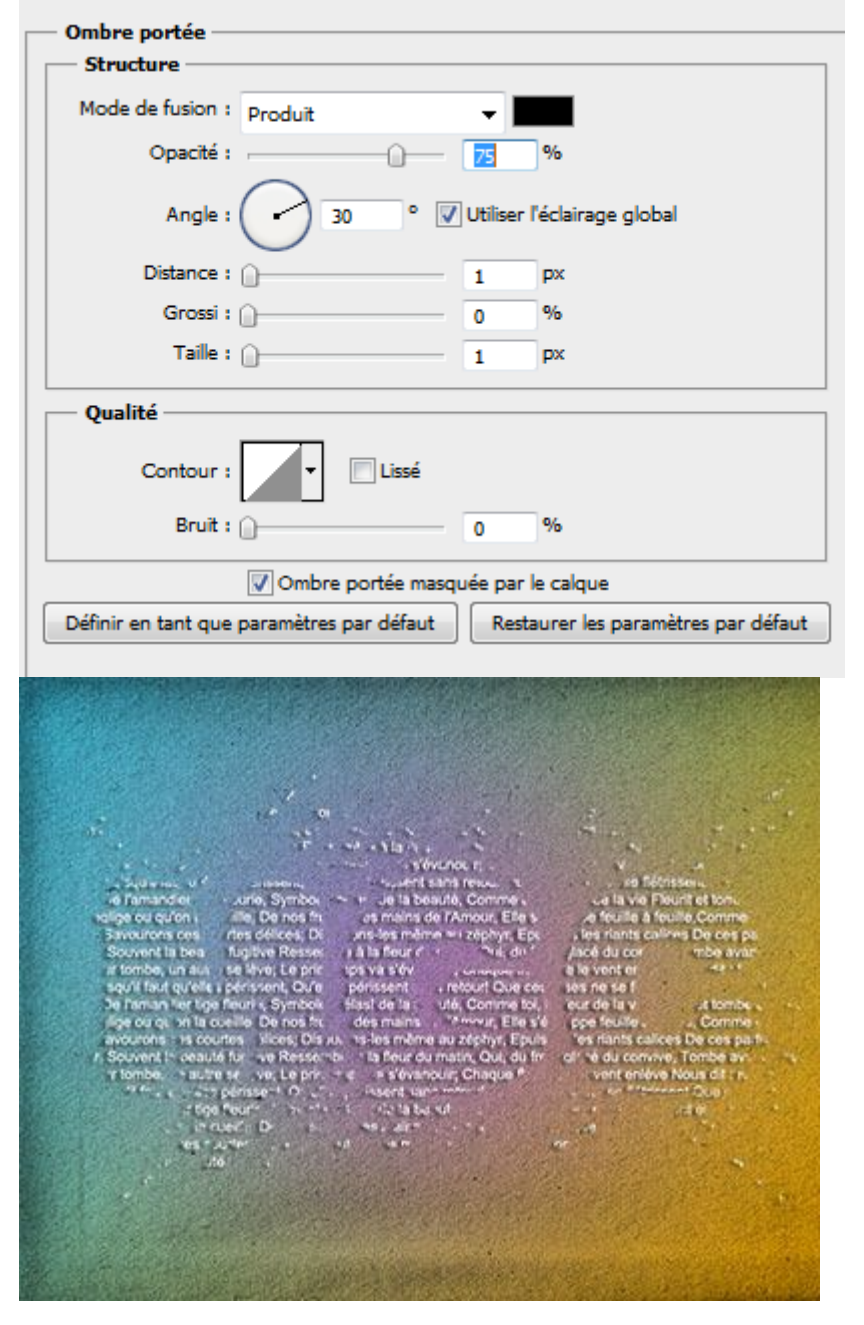

9 - Lagen samenvoegen en opslaan als Jpeg.

<u>Bij stap4</u>

Het canvas moet je vullen met tekst.

Zoek ergens op het Internet een tekst en selecteer die, kopieer in het klembord (Ctrl + C). In photoshop:

Nieuwe laag, tekstgereedschap aanklikken, voorgrondkleur op wit, lettertype kiezen alsook lettergrootte, een alineakader trekken over het gehele canvas (dwz een kader trekken met tekstgereedschap geselecteerd).

Plak nu de tekst die in het klembord zit met Ctrl + V en indien nodig pas je die verder aan door vrije ruimten te verwijderen).